# <u>Issues List</u>

[Note: All reproducing steps precondition steps:

- 1. go to url https://tms-test.celloscope.net/
- 2. Click on user id field
- 3. Type "titu.admin"
- 4. Click on Password
- 5. Type " sa"
- 6. Click on login button]

# Add Project Issue list:

- 1. Case ID: add-project-13
  - **Issues Title:** Exceeding Character Input Length without Field Indication **Reproducing Steps:**
  - 1. Click on Project dropdown list
  - 2. Click on Add Project
  - 3. Click on Title(Bangla) field
  - 4. Type or enter more than 128 character
  - 5. Click on Title(English) field
  - 6. Type or enter more than 128 character
  - 7. Click submit
  - 8. Observe response

#### Priority: High

**Actual result:** An error message appeared but was not appropriately mentioned, which tends to make it difficult for users to understand what the actual issue is.

**Expected result:** An appropriate error message should be displayed to notify the user about the character limit.

Issue Image: Picture

2. Case ID: add-project-09

**Issues Title:** Missing Attribute Column in Archived List **Reproducing Steps:** 

- 1. Click on Project dropdown list
- 2. Click on Add Project
- 3. Click on Title(Bangla) field
- 4. Type বাংলা রচনা-প্রবন্ধ
- 5. Click on Title(English) field
- 6. Type Bangla essays
- 7. click submit
- 8. Click on check list
- 9. Observe title column

#### Priority: High

Actual Result:not present all attributes in the checklist. The identified missing attribute in the checklist was title (bangla).

**Expected Result:** The system or application should provide and display all attributes that the user inputs.

Issue Image: Bangla title attribute column missing

# 3. Case ID: add-project-04

Issues Title: Field Instruction and Input Data Mismatch

# Reproducing Steps:

- 1. Click on Project dropdown list
- 2. Click on Add Project
- 3. Click on Title(Bangla) field
- 4. Type any english ("My Bio")
- 5. Click on Title(English) field
- 6. Type any bangla ("বাংলা রচনা-প্রবন্ধ")
- 7. Observe submit button visible

8. Click submit(take responses)

# **Priority: High**

**Actual Result:** Not Fill up the responsive field with the given instructions. Took Bangla and English, both in different title fields.

**Expected Result:** Fill up the responsive field with the given instructions for correctly execution **Issue Image:** <u>entering data</u>, <u>data input confirmation</u>

# 4. Case ID: add-project-05

**Issues Title:** Validation Failure in Title Field for Invalid Input **Reproducing Steps:** 

- 1. Click on Project dropdown list
- 2. Click on Add Project
- 3. Click on Title(Bangla) field
- 4. Type any numeric/alpha numeric/ Special character(123/\*\*\*\*/@#\$)
- 5. Click on Title(English) field
- 6. Type any numeric/ alpha numeric/Special character value (123/\*\*\*\*/@#\$)
- 7. Observe submit button visible
- 8. Click submit(take responses)

**Priority: Medium** (requirement based issue "countable or uncountable") **Actual Result:** took responses and also not showing any invalid indications **Expected Result:** Invalid message should be appear **Issue Image:** <u>invalid input</u>, <u>data input confirmation</u>

#### 5. Case ID: add-project-08

**Issues Title:** Duplicate Titles Allowed in the System **Reproducing Steps:** 

1.Click on Project dropdown list

- 2. Click on Add Project
- 3. Click on Title(Bangla) field
- 4. Type "বাংলা রচনা-প্রবন্ধ"
- 5. Click on Title(English) field
- 6. Type "My Bio"
- 7. Type any description in description field
- 8. Click submit(take responses)
- 9. Repear( 3,4,5,6,7 and 8 steps again)
- 10. Click on check list
- 11. Observe checklist

Priority: Medium (requirement based issue "countable or uncountable")

Actual Result: Allow to take response with the existing title(but also give unique project id to archive, so query needed according to requirements). Expected Result: Should not allow to make new title with existing title name and should instruct by error indication Issue Image: Similar title

#### Edit Project Issue list:

- 6. Case ID: edit-project-03 Issues Title: Incorrect Mandatory Field Indicator for Non-Mandatory Field Reproducing Steps:
  - 1. Click on Project dropdown list
  - 2. Click on Project list
  - 3. Click on edit icon under Action attribute

**Priority: High** 

Actual Result: Description field is not a mandatory field, though the red (\*) symbol marked Expected Result: Red \* symbol for mandatory fields Issue Image: <u>Symbol</u>

7. Case ID: edit-project-06

**Issues Title:** Wrong Input Instruction in Dropdown List **Reproducing Steps:** 

- 1. Click on Project dropdown list
- 2. Click on Project list
- 3. Click on the edit icon under Action attribute
- 4. Click on the cross icon on the status field(right side of the field)
- 5. Observe fillup instruction ("Enter Project title in English")

#### **Priority: High**

Actual Result: Provide input in a format that does not match the specified instructions. Given Status dropdown list with the wrong instruction ("Enter Project title in English") Expected Result: The field should give appropriate instructions for execution. Issue Image: Status bar

8. Case ID: edit-project-08

**Issues Title:** Grammatical Mistake in Popup Message **Reproducing Steps:** 

- 1. Click on Project dropdown list
- 2. Click on Project list
- 3. Click on edit icon under Action attribute
- 4. Click on Project Title Bangla\* field
- 5. Clear and type or enter more than 128 characters
- 6. Click on Project Title English\*field
- 7. clear and Type or enter more than 128 characters
- 8. Observe submit button visible
- 9. Click submit
- 10. Observe popup message

**Priority: Medium** 

Actual Result: The popup message was readable but contained a grammatical mistake. PopUP message: "No Project has been Update\*(Updated)

**Expected Result:** The pop-up messages should be free from grammatical errors and readable **Issue Image:** <u>Updated</u>

- Case ID: edit-project-07 (Similar issues with Case ID: add-project-13) Issues Title: Exceeding Character Input Length without Field Indication Reproducing Steps:
  - 1. Click on Project dropdown list
  - 2. Click on Project list
  - 3. Click on edit icon under Action attribute
  - 4. Click on Project Title Bangla\* field
  - 5. Clear and type or enter more than 128 characters
  - 6. Click on Project Title English\*field
  - 7. clear and Type or enter more than 128 characters
  - 8. Observe submit button visible
  - 9. Click submit
  - 10. Observe popup message

# **Priority: High**

Actual Result: No clear indications for the user to specify in which field the character limit is maximized. Though the checklist was not updated by ensuring a popup message "No Project has been Update"

**Expected Result:** The field should display a clear and descriptive alert message indicating that the character limit has been exceeded for that line.

Issue Image: No field marked

**10.** Case ID: edit-project-05 (Similar issues with Case ID: add-project-04)

Issues Title: Field Instruction and Input Data Mismatch

#### Reproducing Steps:

- 1. Click on Project dropdown list
- 2. Click on Project list
- 3. Click on edit icon under Action attribute
- 4. Click on Project Title Bangla\* field
- 5. Clear and Type any english word ("My Bio")
- 6. Click on Project Title English\*field
- 7. clear and Type any bangla word ("বাংলা রচনা-প্রবন্ধ")
- 8. Observe submit button visible
- 9. Click submit(take responses).

# Priority: High

Actual Result: Not Fill up the responsive field with the given instructions. Took Bangla and English, both in different title fields.

**Expected Result**: Submitting an inappropriate input to the responsive field should trigger appropriate validation and display an error message indicating that the input is required.

Issue Image: instructed input field indication, wrong input

**11. Case ID:** edit-project-13 (Similar issues with Case ID: add-project-05) **Issues Title:** Validation Failure in Title Field for Invalid Input

# Reproducing Steps:

- 1. Click on Project dropdown list
- 2. Click on Project list
- 3. Click on the edit icon under Action attribute
- 4. Click on Project Title Bangla\* field
- 5. Clear and Type any numeric/alpha numeric/ Special character
- 6. Click on Project Title English\*field
- 7. clear and Type any numeric/alpha numeric/ Special character
- 8. Click submit(take response)

Priority: Medium (requirement based issue "countable or uncountable")

Actual Result: took responses and also not showing any invalid indications **Expected Result:** Invalid message should be appear

Issue Image: invalid input, Update confirmation